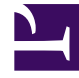

# **GENESYS**<sup>®</sup>

This PDF is generated from authoritative online content, and is provided for convenience only. This PDF cannot be used for legal purposes. For authoritative understanding of what is and is not supported, always use the online content. To copy code samples, always use the online content.

### Genesys Engage cloud Workspace Web Edition Agent Desktop Help

Twitter

## Twitter

Twitter, a popular online social networking and micro-blogging service, lets you send and read textbased messages called Tweets. These messages are posted to a person's Twitter feed, sent to their followers, and are found on Twitter by searching.

Twitter also has a suite of advertising products to help brands and businesses promote their content within the Twitter experience. Businesses can use Tweets to reach Twitter users while they search for their interests on Twitter.

**Note:** You cannot attach files or pictures in your comments.

#### Contents

- 1 Twitter
  - 1.1 How do I handle a Twitter interaction?
  - 1.2 Display the number of your Twitter contact's Tweets and followers
  - 1.3 Display the actionability and sentiment
  - 1.4 Post to Twitter

#### How do I handle a Twitter interaction?

| ⊜ Genesys <sup>-</sup> • Workspace                                                                                                    |                                                                                          |
|----------------------------------------------------------------------------------------------------|------------------------------------------------------------------------------------------|
| 🛞 Chrissy Cinfel 🎔 01:02 🔍 🖼 🔽                                                                                                    | ound interacton                                                                          |
| Case Information                                                                                                    |                                                                                          |
| Origin:     Inbound twitter       Subject:     Win a powerful BEAM Electrolux Allian       Subscription Date:     7/30/2015 11:26:30 AM                                 |                                                                                          |
| 🝷 twitter party: jhuskersam(Chrissy C 🈏 Connected                                                                                                    | /                                                                                        |
| jhuskersam Chrissy Cinfel<br>December 8 at 6:36 PM • Reply from jhuskersam<br>Win a powerful BEAM Electrolux Alliance Central Vacuum System & Q 30' Cleaning Set (\$178 |                                                                                          |
| ° K                                                                                                    | hepy netweet Gute meet ravine                                                            |
| Dispositions Note                                                                                                    |                                                                                          |
|                                                                                                    |                                                                                          |
|                                                                                                    | 🕑 Chrissy Cinfel                                                                         |
|                                                                                                    | Case Information                                                                         |
| Original Tweet                                                                                                    | Origin: Inbound twitter                                                                  |
| 5                                                                                                    | Subject: Win a powerful BEAM Electrolux A Subscription Date Toast: 7/30/2015 11:26:30 AM |
|                                                                                                    | Win a nowerful BEAM Electrolux Allian                                                    |
|                                                                                                    |                                                                                          |
|                                                                                                    | Accept Heject                                                                            |
|                                                                                                    |                                                                                          |
|                                                                                                    |                                                                                          |

When a new inbound Twitter interaction is sent to your workstation, a preview of the interaction is displayed in the bottom right-hand corner of your desktop.

If you accept, the inbound Twitter interaction view is displayed and the original-routed Tweet appears in the left margin under the Twitter interaction toolbar.

Select **Reply**, or select the down arrow after **Reply**.

Your message is displayed to the contact on Twitter. Your message is also added to the transcript area of the Twitter interaction view.

To view your Twitter contact's profile information, select the **Show Info** icon or click the username to

open the Twitter page that contains the user's profile information.

Some of the things you can do while handling a Twitter interaction include:

- Transfer the interaction to someone else in your company.
- Start a chat conference with yourself, the customer, and someone else in your company.
- Start a voice (internal targets and contacts) or chat (an internal target only) consultation. If you want to
  perform a warm transfer or a two-step transfer, click Consult to talk to the consultation target and then
  click Transfer to transfer the call.
- Call or email the contact, if there is a phone number or email address in the contact database. (You can also launch a call or email from the chat transcript area by clicking an email address or phone number.)
- Respond with another media channel, such as voice or email.
- Reply with a Standard Response.
- Add a disposition code or note.
- End the interaction and mark it as done.

# Display the number of your Twitter contact's Tweets and followers

| Senesys • Workspace                                                                                                    |                                                                                                    |
|----------------------------------------------------------------------------------------------------|----------------------------------------------------------------------------------------------------|
| <ul> <li>(⊗) Wayne Lecoy ¥ 23:40 4</li> <li>(№) 123:40 4</li> </ul>                                                                                            | Statuses count                                                                                                    |
| Case Information                                                                                                    | + ^                                                                                                    |
| Origin:         Inbound twitter           Subject:         @mommykatandkids #Giveaway #Win the @                                                               |                                                                                                    |
| twitter party: WayneLecoy(Wayne L ♥ Connected                                                                                                    |                                                                                                    |
| WayneLecoy<br>December 8 at 6:24 PM • Reply from WayneLecoy<br>@mommykatandkids #Giveaway #Win the @Arbonne_Canada Sky for Men Gift Set-\$66 Value-CAN-Dec. 21 | the second second seco |
|                                                                                                    |                                                                                                    |
|                                                                                                    |                                                                                                    |
|                                                                                                    |                                                                                                    |
| Number of followers ——                                                                                                    |                                                                                                    |

The number after the **Statuses Count** icon indicates the number of user Tweets. You can also see how many followers the user has.

#### Display the actionability and sentiment

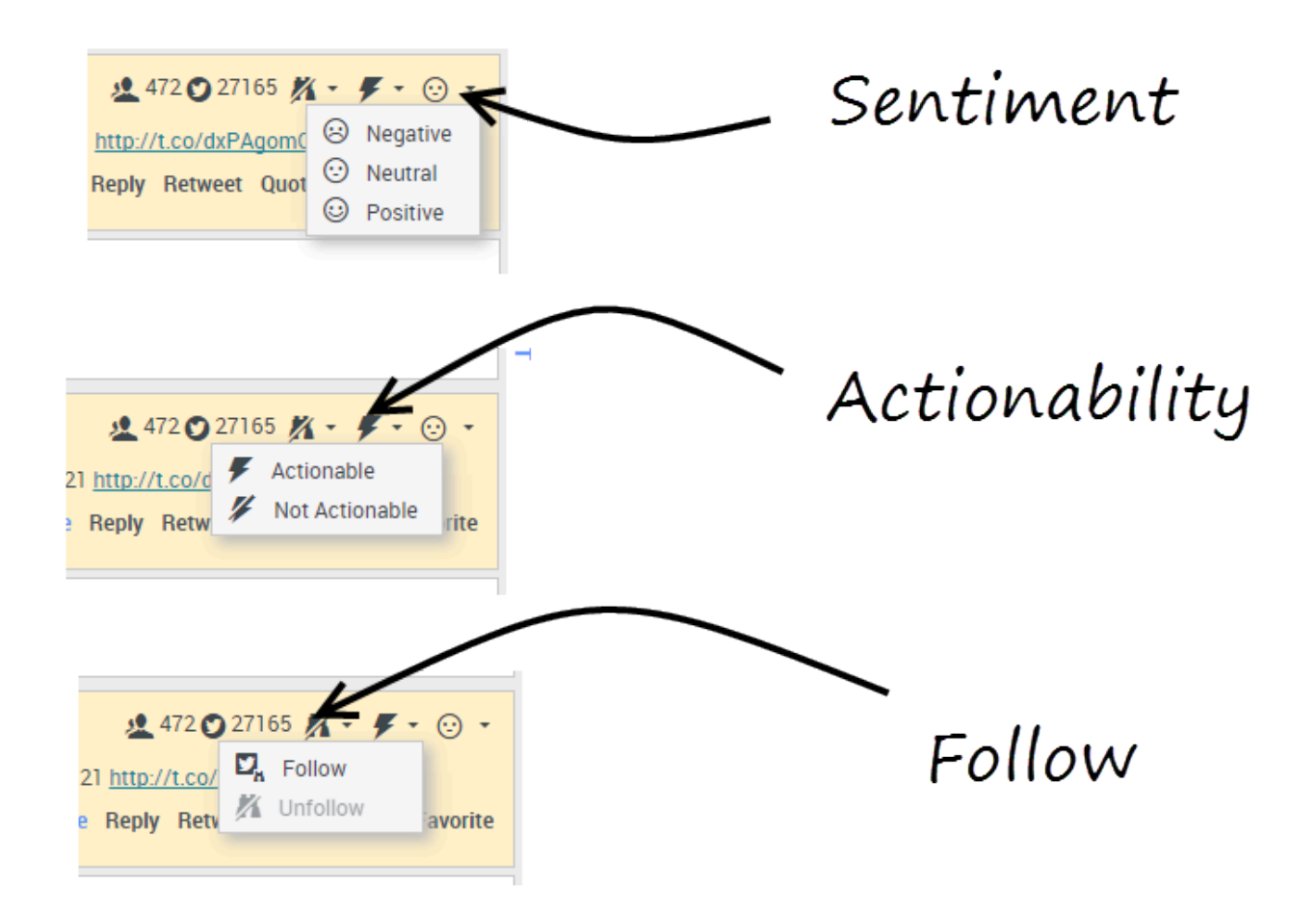

When a Twitter interaction arrives, you can view **Actionability** and **Sentiment** icons, which could have one of the following values:

- Actionability Can be actionable, not actionable, or undeclared.
- Sentiment Can be Positive, Negative, Neutral, or undeclared.

You can become or stop being a follower of an author of the Twitter message. Select the **Followed** button to unfollow the selected account.

#### Post to Twitter

| Senesys • Workspace            |                          |
|--------------------------------|--------------------------|
| 🛞 🖌 Anonymous 🎔 00:26 🖳 🖳 🎇    |                          |
| Case Information + 📀           | 0                        |
| Origin: Inbound twitter        | 8                        |
| Anonymous                      | S100F 5100L → Q → Q →    |
| Timeline: TW SMS               | Post a tweet<br>Facebook |
| AppForSMS                      | Exit                     |
|                                | p S                      |
| 🔪 Select Post a tweet          |                          |
| Characters remaining: 140 Send |                          |
|                                |                          |
| Dispositions Note              |                          |
| Select Timeline                |                          |
| Save                           |                          |
|                                |                          |

You can post a tweet to your Twitter contact's page. From the drop-down menu beside the **Agent** icon, select **Post a tweet**. Select the Timeline you want to post the tweet on. Type your message and send it to your contact.